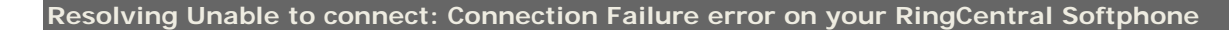

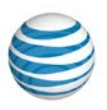

Softphone shows Unable to connect: Connection Failure on the display

This article will guide you how to fix Softphone when you get the error message **Unable to connect: Connection Failure** on the Softphone's display.

## **Internet Connection**

Ensure that you have a stable **Internet Connection**. If you are unable to access the Internet, you will not be able to connect to the RingCentral service. Call your Internet service provider for assistance.

## Login

Ensure you have the correct username and password on the Softphone. Try to login to your RingCentral online account via web and ensure you are entering the same username and password to your Softphone.

## **Change Local Ports**

Change your Softphone local ports . Select between **8000** - **8200** or **5060-5090** (i.e 5061, 5062, 5070...5090)

## Step 1:

Click on Menu, then select Options.

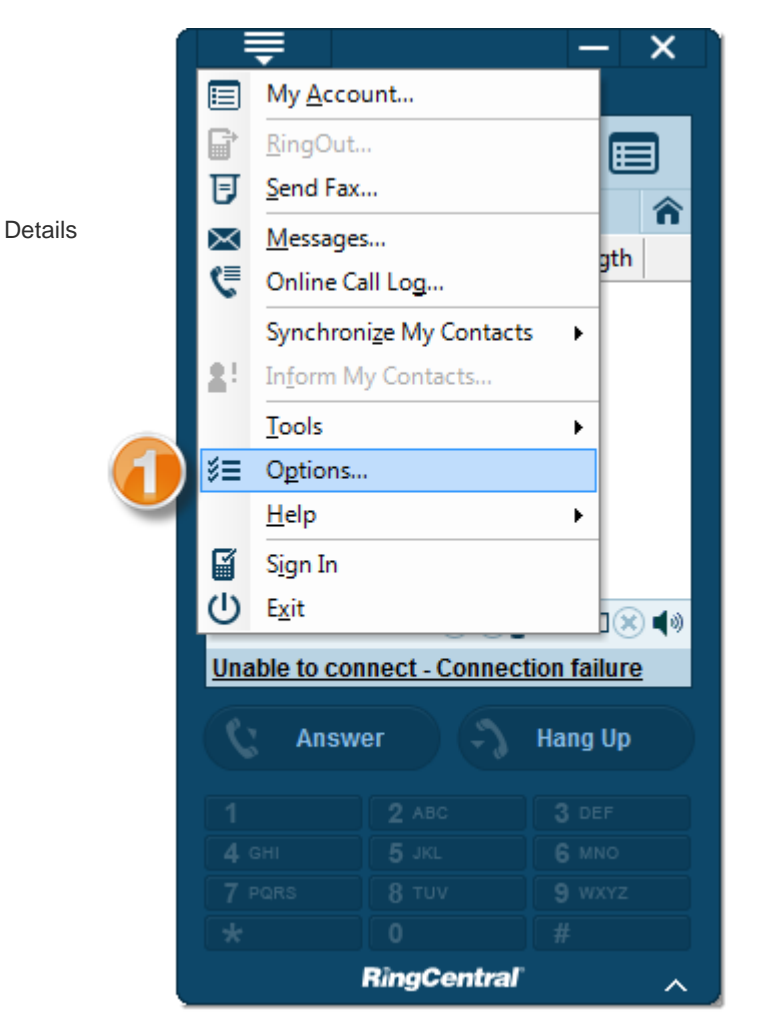

© 2014 AT&T Intellectual Property. All rights reserved. AT&T and the AT&T logo are trademarks of AT&T Intellectual Property. All other marks are the property of their respective owners.

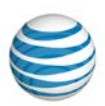

## Step 2:

Check if Login Credentials are correct on the Account Information screen.

## Step 3:

Click the (+) Plus or Expand sign beside Account Information, then click on Connection.

# Step 4:

Change the Local Port.

| Account Information                                                                                                    | Connection                                                                                                    |
|----------------------------------------------------------------------------------------------------|----------------------------------------------------------------------------------------------------|
| Forwarding Numbers Dialing Calls Calls Kessages KingOut Kotkeys Synchronize Audio Microsoft Integration Address Book Appearance Ceneral Ceneral | SIP Connection         Proxy:       sip.ringcentral.com         Outbound Proxy:       sip214.ringcentral.com:5090         Local Port:       5065         HTTP Connection         Use proxy authentication         User name:         Password; |
|                                                                                                    | OK Cancel                                                                                                    |

#### Step 5: Click OK.

### **Computer Firewall Settings**

Ensure that the RingCentral Softphone is permitted or fully allowed to operate in your computer. Go to **Control Panel > Windows Firewall** and allow the RingCentral Softphone.

### **Router Firewall Settings**

Consider checking the firewall settings of your router. Make sure that the ports used for RingCentral or VoIP is already added to exception rules. Refer to your Internet Service Provider to assist you on your router. Make sure they have added rules to allow the ports listed below:

- UDP: 5060-5090
- UDP: 16384-16482
- UDP: 8000-8200

## **Reinstall Softphone**

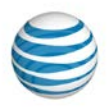

Try to uninstall and reinstall the Softphone. If the issue still persists, contact our <u>Support</u> for further assistance.

Rankin

g